# Acquit a travel allowance claim - staff

| en dor                                                           | mestic tra                                                          | vel allowa             | ance claim           |                               |              | Trav      | rel Expenses         |                | Red numera      | ral indicate            |  |
|------------------------------------------------------------------|---------------------------------------------------------------------|------------------------|----------------------|-------------------------------|--------------|-----------|----------------------|----------------|-----------------|-------------------------|--|
| • Se                                                             | elect Trave                                                         | l Expense              | s tile.              |                               |              | Crea      | Create/Manage Claims |                | claims are A    | waiting A               |  |
| filter C                                                         | Claims that                                                         | have a st              | atus of Await        | ing Acqu                      | uittal:      |           | ₹1                   |                |                 |                         |  |
| • Us<br>• Cli                                                    | se the Claii<br>ick on the                                          | n Type ar<br>Go buttoi | nd Status drop<br>n. | o-down f                      | ilters.      | Awai      | iting Action         |                |                 |                         |  |
|                                                                  |                                                                     |                        |                      |                               |              |           |                      |                |                 |                         |  |
| Claims Tra                                                       | ransactions                                                         |                        |                      |                               |              |           |                      |                |                 |                         |  |
| Claims Tr.<br>Standard<br>Claim Type:                            | ransactions                                                         |                        | Status:              | ٩                             |              |           |                      |                | Hide Filter Bar | Filters Go              |  |
| Claims Tr<br>Standard<br>Claim Type:                             | ransactions<br>d * ✓ Search<br>::                                   |                        | Status:              | Q<br>quittal (8)              |              |           |                      |                | Hide Filter Bar | Filters Go              |  |
| Claims Tr<br>Standard<br>Claim Type:<br>Travel Clain             | ransactions<br>d * V Search<br>e:<br>ims (1) Standard               | ×.                     | Status:              | Q<br>quittal ⊗                |              |           | 7                    |                | Hide Filter Bar | Fitters Go              |  |
| Claims Tr<br>Standard<br>Claim Type:<br>Travel Clair<br>Claim ID | ransactions<br>d * v Search<br>e:<br>ims (1) Standard<br>Claim Type | ∽<br>Claimant Name     | Status:              | Q<br>quittal ®<br>To Location | End Date Gro | ss Amount | Certification Date   | Expense Amount | Hide Filter Bar | Filters Co<br>TA Amount |  |

Open claims with the Status of Awaiting Acquittal by clicking on the appropriate row.

# 2 Ensure trip leg information is correct

1

- Check and edit the details of each Trip Leg in chronological order.
- If extending your travel, edit the last Trip Leg details first.

If your entire trip was cancelled and you need to repay your Travel Allowance:

• Tick the Trip Cancelled field and go to Step 5.

| Current status:                  | Awaiting Acquittat ( 0006 | 004917, | VIE    | ew Action Log |
|----------------------------------|---------------------------|---------|--------|---------------|
| *I am completing this Claim for: | Myself                    |         | $\sim$ | Mr Name HERE  |
| Position:                        | Electorate Officer A      |         |        |               |
| Workbase:                        | Canberra                  |         |        |               |
| Travel Start Location:           | Canberra                  | G       |        |               |
| Travel Dates:                    | 23/05/2023 - 24/05/2023   |         |        |               |
| Trip Cancelled:                  | $\checkmark$              |         |        |               |
|                                  |                           |         |        |               |

To edit the details of a Trip Leg:

• Select Edit the Trip Leg (pen icon).

|     |   | Date       | Leg Number | Time  | Mode Of Transpo |
|-----|---|------------|------------|-------|-----------------|
| 2   | Ŵ | 23/05/2023 | 1          | 09:00 | Flight          |
| R / | 乛 | 24/05/2023 | 2          | 09:00 | Flight          |

From the Edit Travel Leg screen you can change the following:

- Mode of Transport
- Arrival City
- Arrival Date
- Arrival Time
- Travel Allowance claimed Yes/No.

### To continue:

• Click on the Travel Allowance Details button.

| *Mode of Transport: | Flight     |                                                    | ~ |
|---------------------|------------|----------------------------------------------------|---|
|                     | L          | unseitunununseitununaiseitununaiseitununseitanunun |   |
| Flight Number:      | V100       |                                                    |   |
| *Arrival City:      | Brisbane   | G                                                  |   |
| *Arrival Date:      | 23/05/2023 | <b>=</b>                                           |   |
| *Arrival Time:      | 09:00      | Ð                                                  |   |
| *Travel Allowance:  | Ves O No   |                                                    |   |

### 3 Ensure travel allowance information is correct

Check and edit the following details under the Purpose of Travel:

- Description
- Travel Allowance Dates
- Location Stayed (suburb)
- Type of Accommodation

For all locations other than Canberra, ACT:

- Select Tax Invoice/Receipt Attached or Available on Request (AOR).
- Select the plus symbol (+) to attach a commercial accommodation Tax Invoice or Receipt document.

| Description                 | Travel Allowance Dates                           |                                                      |           |       |   |
|-----------------------------|--------------------------------------------------|------------------------------------------------------|-----------|-------|---|
| Official                    | ∨ 23/05/2023                                     |                                                      | C         | 1     |   |
|                             | No. of nights claiming at this location:         | 1                                                    |           |       |   |
|                             | Location Stayed:                                 | Brisbane                                             |           | C     | i |
|                             | Type of Accommodation:                           | Commercial      Non-Commercial                       | Canbe     | erra  |   |
| Are y                       | ou claiming an accommodation adjustment?:        | 🔿 Yes 💿 No                                           |           |       | i |
|                             | Tax Invoice/Receipt Attached:                    |                                                      |           |       | i |
|                             | Available on Request (AOR):                      |                                                      |           |       | i |
|                             |                                                  | Travel Leg Details                                   |           |       |   |
| The maximum size per attact | nment is 5MB. Only file types *.doc, *.docx, *.x | ls, *.xlsx, *.gif, *.jpg, *.jpeg, *.tif and *.pdf ca | n be atta | ched. |   |
| ttachments (1)              |                                                  |                                                      |           |       |   |
| -                           |                                                  |                                                      |           |       |   |

Where AOR is selected, IPEA may ask you to provide a Tax Invoice or Receipt as part of a post-payment check.

To review other Trip Legs that require editing:

• Select Edit the Trip Leg (pen icon) for the required Leg.

#### Trip Itinerary Details (2) Date Leg Number Time Mode Of Transport 23/05/2023 1 09:00 Flight E 0 W 24/05/2023 2 09:00 Flight E 0 回

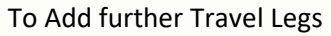

• Select the Add Travel Leg button

|                   |               |                  | Add Travel Leg    |
|-------------------|---------------|------------------|-------------------|
| Attachments Count | Travel Nights | Travel Allowance | Vehicle Allowance |
|                   | 1             | 304.45 AUD       | 0.00 AUD          |
|                   | 0             | 0.00 AUD         | 0.00 AUD          |
|                   |               | 304.45 AUD       | 0.00 AUD          |
|                   |               |                  |                   |

Select Save when you have finished.

## 4 Check financial calculations of your travel allowance claim

To review the financial calculations of your claim for additional payments or repayments due:

Click on the Estimate Button.

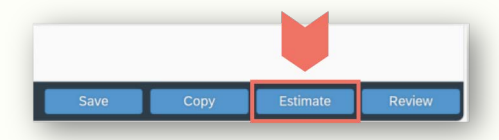

- Review the Estimates screen.
- Select Close when finished.

| Date                              | Location | Purpose of Travel         | No of Nights   | Accom Type             | Rate         | Amount            |
|-----------------------------------|----------|---------------------------|----------------|------------------------|--------------|-------------------|
| 3/05/2023                         | Brisbane | Official                  | 2              | Commercial             | 304.45 AUD   | 608.90 AUD        |
| ravel Allowance: 608.90 AUD       |          |                           |                |                        |              |                   |
| Jate                              | Location | ,                         | Kilometres     |                        | Rate         | Amount            |
|                                   |          |                           | No vehicles    | estimates available.   |              |                   |
| /ehicle Allowance Total: 0.00 AUD |          |                           |                |                        |              |                   |
| Debt Registration ID              |          | Invoice Date              |                | Debt Repaym            | ent Amount D | ebt Repaid Amount |
|                                   |          |                           | No debt repaym | ent estimates availabl | e.           |                   |
| Debt Repayment Amount: 0.00 AUD   |          |                           |                |                        |              |                   |
|                                   |          | Total Estimated Amount:   | 608.90 AUD     |                        |              |                   |
|                                   |          | Amount Previously Paid:   | 304.45 AUD     |                        |              |                   |
|                                   |          | Estimated Net Amount Due: | 304.45 AUD     |                        |              |                   |
|                                   |          |                           |                |                        |              |                   |
|                                   |          |                           |                |                        |              |                   |

# Acquit a travel allowance claim - staff

| Review and submit claim for certification                                                                                                    |                                                                                                  |                                                        |                                                                         |                                    |
|----------------------------------------------------------------------------------------------------|--------------------------------------------------------------------------------------------------|--------------------------------------------------------|-------------------------------------------------------------------------|------------------------------------|
| To submit claim for certification:                                                                                                    | Attachments Count                                                                                | Travel Nights                                          | Travel Allowance                                                        | Add Travel Leg                     |
| <ul><li>Select Review.</li><li>Scroll to the bottom of the Review screen.</li></ul>                                                                                                    |                                                                                                  | 1<br>0                                                 | 304.45 AUD<br>0.00 AUD                                                  | 0.00 AUD                           |
| <ul> <li>Read and accept the Terms and Conditions by<br/>ticking the acceptance statement field.</li> </ul>                                                                                                    |                                                                                                  |                                                        | 304.45 AUD                                                              |                                    |
| Click on the Submit button.                                                                                                    | Print Claim                                                                                      | Save                                                   | Copy Esti                                                               | mate Review                        |
| Terms & Conditions         1. I certify that I have been directed to travel by the most efficient and direct route on official business by my employing         2. I certify that the above details are correct.         3. I understand that knowingly giving false or misleading information is a serious offence under the Criminal Code Act         4. I have read and understood the Privacy Collection Notice.                                                                                                    | ing Senator or Member.<br>t 1995.                                                                |                                                        |                                                                         |                                    |
| Privacy Collection Notice                                                                                                    |                                                                                                  |                                                        |                                                                         |                                    |
| Consistent with the Privacy Act 1988, the Independent Parliamentary Expenses Authority (IPEA) uses the personal information work expenses and allowances for Parliamentarians and their employees under the parliamentary work expenses framework on the IPEA website, or provided to the Special Minister of State, the Department of Finance, relevant service providers, or put of personal information is available in the full Privacy Notice at www.ipea.gov.au/privacy-policy I accept all the Terms and Conditions and the Privacy Collection Notice. | n provided in this form to fac<br>Details of the related exper<br>ublicly, as authorised by law. | cilitate the admi<br>nditure may be<br>Further details | nistration and monit<br>tabled in Parliament,<br>on the collection, stc | pring of<br>published<br>prage and |
|                                                                                                    |                                                                                                  | Edit Draft C                                           | aim Manually Co                                                         | ertify Submit                      |

- Choose from the drop-down list the person who will certify your Travel Allowance Claim.
- Click OK to complete the process.

5

| Ms Senator Name |    |        |
|-----------------|----|--------|
| Mr Name HERE    |    |        |
| Mrs Name HERE   |    |        |
|                 |    |        |
|                 | ок | Cancel |

You will see a confirmation notice

• Click OK to dismiss the confirmation notice

You will be returned to your Travel Claims screen.

| Submitted                                         |
|---------------------------------------------------|
| Claim 0008004917 has been successfully submitted. |
| ОК                                                |
|                                                   |

Following certification of your claim by your parliamentarian or authorised officer, IPEA will review and verify your claim within 7 working days, in line with our published <u>Service Level Standards</u>. Additional payments will be received in 2-3 working days. You will need to manage any debts through your <u>Debts tile</u>.